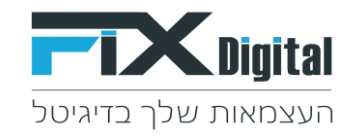

## **Fix.CRM** מחיקת סטטוס קיים

## 1. מצד שמאל בחלקו העליון של מסך ה-CRM > קיצורי דרך >הגדרות וניהול סטטוסים

| : 💿 🛛 🛛 🕁                                                                                                    |                                            |            |                                                                                                    |                                                                                                    | fixde                                                                                                    | no.crm.fixdigital.co.il/index.php                                                                                          | C                                                                                                | $\leftrightarrow \rightarrow$                                     |
|----------------------------------------------------------------------------------------------------|--------------------------------------------|------------|----------------------------------------------------------------------------------------------------|----------------------------------------------------------------------------------------------------|----------------------------------------------------------------------------------------------------|----------------------------------------------------------------------------------------------------|--------------------------------------------------------------------------------------------------|-------------------------------------------------------------------|
| א א א גער אין גער אין גער אין גער אין גער אין גער אין גער אין גער אין גער אין גער אין גער אין גער אין גער אין גער גער אין גער גער אין גער גער גער גער גער גער גער גער גער גער |                                            |            | ~                                                                                                    |                                                                                                    | קלד לחיפוש Q                                                                                                    | <b>F</b> L                                                                                                    | ×                                                                                                | ligital                                                           |
| צורי דרך                                                                                                    | q                                          |            |                                                                                                    |                                                                                                    |                                                                                                    | דף בית                                                                                                    |                                                                                                  | €£                                                                |
| חת הגדרות שדות<br>פת ערכים לשדות בחירה<br>רות<br>בנת משתמשות                                                                                                    | פו<br>הו<br>הג                             |            | ה שלי                                                                                                    |                                                                                                    |                                                                                                    |                                                                                                    | ל                                                                                                |                                                                   |
| רות תפקידים מאומים ביות תפקידים מאומים ביות תפקידים מאומים ביות תפקידים מאומים ביות מרומול מאומים ביות מרומול מ                                                               | הגדרות <sup>הג</sup>                       | ×¢C        | טוריה                                                                                                    | היסט                                                                                                    | ×C                                                                                                    | פעילויות באיחור                                                                                                    |                                                                                                  |                                                                   |
| רת פרופיל<br>רסטטוסים לתהליך<br>בת תפריט<br>יות דוא"ל<br>י לידים                                                                                                    | חשבונות ה.<br>שי<br>חשבונות ה.<br>ער<br>מנ | ∽<br>.Fixe | <b>זנהל מערכת</b> הוסיף <sup>*</sup> ליד נוצר מ digital<br>שדות שלא עדכנו בליד.<br>leadassetid = 383<br>leadissettypei =<br>leadisbad = Fals<br>leadinprocess = Fals<br>leadincosed = Fals<br>leadamount =<br>leadamout = Falsa | مدر<br><b>n</b><br><i>w</i><br><i>4</i><br><i>3</i><br><i>e</i><br><i>e</i><br><i>e</i><br><i>0</i><br><i>e</i> | <ul> <li>אנהל מערכת</li> <li>מנהל מערכת</li> <li>מנהל מערכת</li> <li>אנהל מערכת</li> <li>מנהל מערכת</li> <li>מנהל מערכת (2018 ב 2019 ב 2019 ב 2019 ב 2010 ב 2019 ב 2016 ב 2016 ב 201</li></ul> | שלי<br>2 - 0587111222 (מנהל מערכת ) =:<br>ע<br>ע אפרודיטה 0522952608 (מנהל מ<br>שחר פרגוטופ - בדיקה 0509922996 (נ<br>מורדת | אירועים שלי<br>אירועים שלי<br>22 - ** יבי<br>מסן פיוות<br>קמפיינים<br>שחר פרו<br>שחר פרו<br>נקוח | אירועים<br>אירועים<br>ססך פניור<br>קמפיינים<br>קמפיינים<br>נ.לקוח |
| x & 2 X                                                                                                    | לידים לפי                                  | 36         | 2 סוסטיטען<br>דער = assettitle<br>projectid = 258<br> eadcost = 0<br>= leadformurl<br>request_id =<br>3e1c04d8b81d49f96372db922ff0f3df                                                                                          | 75793 60633<br>50529 -<br>25264 -<br>4210 2 103131325                                                           | לידים לפי סטטוס<br>7 1 1 2/56/25 2 11 5 1 2 8/5/00/12 1 1                                                                                                    | 1                                                                                                    | פרויקטים<br>פרויקטים                                                                             |                                                                   |

### 2. מסך פניות > עיפרון

#### במידה ומופיעה יותר ממודל אחד יש לבחור את המודול הרלוונטי.

| גע אין אין אין אין אין אין אין אין אין אין | <ul> <li>אקלד לחיפוש</li> </ul>          | <b>Fix</b> Digital       |  |  |  |  |  |  |
|--------------------------------------------|------------------------------------------|--------------------------|--|--|--|--|--|--|
|                                            | דף בית > ניהול מודולים > ניהול תהליכים 🔅 |                          |  |  |  |  |  |  |
|                                            | מודולים                                  | חפש הגדרות               |  |  |  |  |  |  |
|                                            | שם המודול                                | בקרה למשתמש וגישה <      |  |  |  |  |  |  |
| ÷ 🖉 🔶                                      | מסך פניות 🦛                              | 💙 ניהול מודולים          |  |  |  |  |  |  |
|                                            |                                          | מיילים / סמסים מתוזמנים  |  |  |  |  |  |  |
|                                            |                                          | SMS תיזמון               |  |  |  |  |  |  |
|                                            |                                          | מנהל מודולים             |  |  |  |  |  |  |
|                                            |                                          | התאמת מודול אישית        |  |  |  |  |  |  |
|                                            |                                          | ניהול תהליכים            |  |  |  |  |  |  |
|                                            |                                          | התאמה אישית של מספר קבוע |  |  |  |  |  |  |
|                                            |                                          | אוטומציה <               |  |  |  |  |  |  |
|                                            |                                          | הגדרות <                 |  |  |  |  |  |  |
|                                            |                                          | שיווק ומכירות <          |  |  |  |  |  |  |
|                                            |                                          | מלאי <                   |  |  |  |  |  |  |
|                                            |                                          | ההעדפות שלי <            |  |  |  |  |  |  |

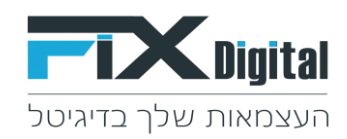

#### 3. תהליכים – כאן נראה את התהליכים הקיימים בארגון, במידה וישנם כמה תהליכים נבחר את התהליך הרלוונטי> גלגל שיניים משמאל.

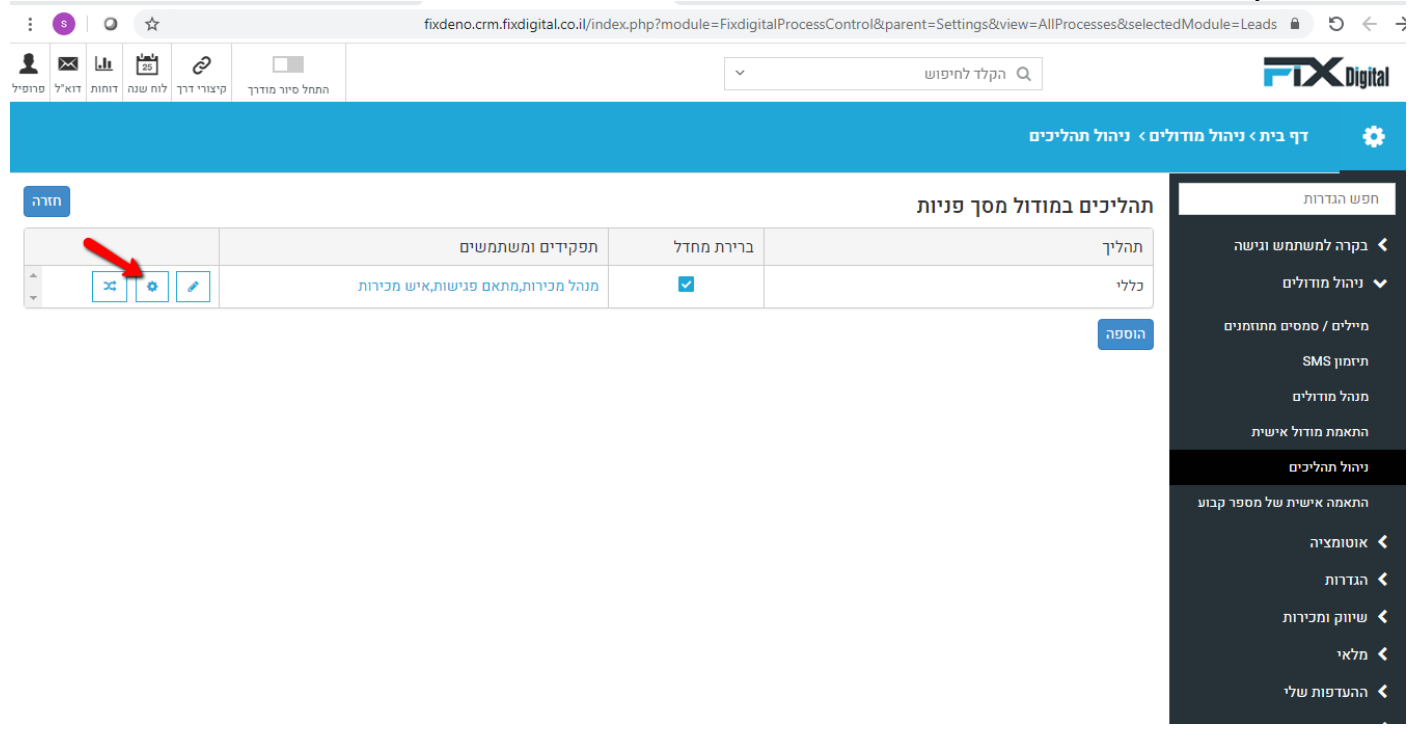

# 4. בחירת הסטטוס למחיקה X < משמאל מחיקה - 4</p>

| <b>T</b> Digital         |                           | Q הקלד לחיפוש |                 |                                                      |                         |                  | ני אין אין אין אין אין אין אין אין אין אי | און איז איז איז איז איז איז איז איז איז איז |
|--------------------------|---------------------------|---------------|-----------------|------------------------------------------------------|-------------------------|------------------|-------------------------------------------|---------------------------------------------|
| דף בית > ניהול מודולי 🏘  | ים >  ניהול תהליכים       |               |                 |                                                      |                         |                  |                                           |                                             |
| חפש הגדרות               | סטטוסים בתהליך כללי       |               |                 |                                                      |                         |                  |                                           | กาก                                         |
| בקרה למשתמש וגישה <      | סטטוס                     | ברירת מחדל    | Fxdigital อาบบอ | תפקידים ומשתמשים                                     | פעולות משתמש            | שינויים          | פעולות מתוזמנות                           |                                             |
| ניהול מודולים 🗸          | חדש                       |               | בטיפול          | מנהל מכירות, מתאם פגישות, איש<br>מכירות, עובד חיצוני |                         |                  |                                           | *                                           |
| מיילים / סמסים מתוזמנים  |                           |               | humuna          | מנהל מכירות, מתאם פגישות, איש                        |                         | שור מצרוד מעדר   |                                           |                                             |
| SMS תיזמון               | אין נוענה                 |               | בטיפול          | מכירות, עובד חיצוני                                  |                         | שנה ונארין נועקב |                                           | ĽĽ                                          |
| מנהל מודולים             | לחזור בבוקר               |               | רחוחול          | מנהל מכירות, מתאם פגישות, איש<br>מכירות, עורד חיצווי |                         |                  |                                           | ×                                           |
| התאמת מודול אישית        |                           |               |                 | מנהל מכירות. מתאם פגישות. איש                        |                         |                  |                                           |                                             |
| ניהול תהליכים            | פגישה בוטלה               |               | בטיפול          | מכירות, עובד חיצוני                                  | ¢€⊳                     |                  |                                           | ×                                           |
| התאמה אישית של מספר קבוע | לחזור אחר הצהריים         |               | בטיפול          | מנהל מכירות, מתאם פגישות, איש<br>מכורות עורד מנצונו  | · ·                     |                  |                                           | × /                                         |
| עכירת שדות               |                           |               |                 | מכידוק עובר ויצוני                                   |                         |                  |                                           |                                             |
| אוטומציה <               | עסוק                      |               | בטיפול          | מכירות, עובד חיצוני                                  |                         |                  |                                           | ×                                           |
| הגדרות <                 | במעקב                     |               | בטיפול          | מנהל מכירות, מתאם פגישות, איש                        |                         |                  |                                           | ×                                           |
| שיווק ומכירות <          |                           |               |                 | מכירות, עובד חיצוני                                  |                         |                  |                                           |                                             |
| מלאי <                   | שליחת מייל אודות          |               | בטיפול          | מנהל מכירות, מתאם פגישות, איש<br>מכירות, עובד חיצוני | שלח דוא"ל               |                  |                                           | ×                                           |
| ההעדפות שלי <            | מעהר אחרו שליחת מויל אודת |               | בעותול          | מנהל מכירות, מתאם פגישות, איש                        |                         |                  |                                           |                                             |
| אינטגרציה <              |                           |               | 10-04           | מכירות, עובד חיצוני                                  |                         |                  |                                           |                                             |
| הרחבות <                 | תאום פגישה                |               | פגישה 🛗         | מנהל מכירות, מתאם פגישות, איש<br>מכירות. עובד חיצוני | תיאום פגישה,גש ללוח שנה |                  |                                           | × /                                         |

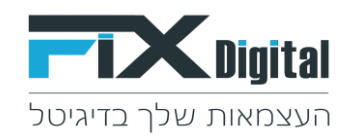

5. יש להגדיר לאן יועברו הפניות הנמצאות בסטטוס שנמחק - לאיזה סטטוס יועברו במערכת

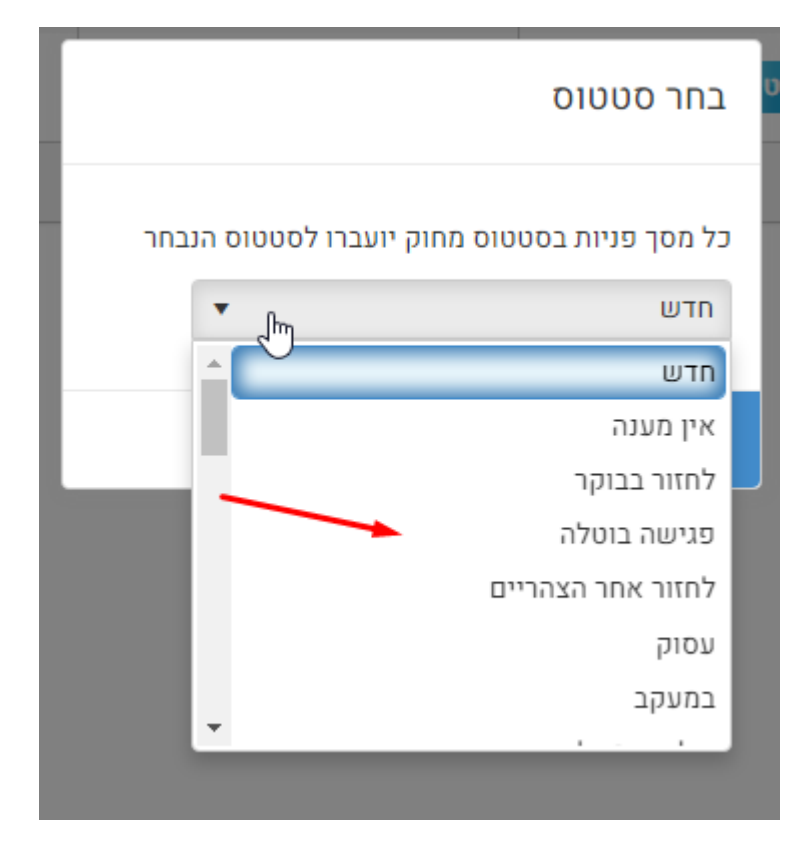

6. לאחר בחירת הסטטוס אליו יועברו הפניות עם הסטטוס שאנו מוחקים > טוב.